## Delegate an Object to Another User

Assigning a ticket to another user changes the ownership of current and subsequent workflow stages. You must have Ticket View and Ticket Manage permissions to view the **Delegate To** button and assign a ticket to another user.

## To assign a ticket to another user.

- 1. Go to Home > Tickets.
- 2. Click the ticket you want to assign to another user.
- 3. Assign the user or team using one of the following methods:
  - More Action dropdown:
    - Click More Action > Delegate.
    - Click the Select User or Select Team field and select the user or team that you want to assign the ticket to.
    - Click **Comment** field and add a comment.
    - Click OK.
  - Details:
    - Click Details.
    - Click the **General** tab.
    - Click the Workflow section.
    - Click Delegate To.
    - Locate the user or team that you want to assign.

| ame: De           | fault Ti | cket Workflow                                      | N                 |             |  |  |
|-------------------|----------|----------------------------------------------------|-------------------|-------------|--|--|
| 1 New             | 2 Ir     | n Progress                                         | 3 Review          | 4 Closed    |  |  |
| Since:            |          | 2016-08-10 10:22                                   | 2:19              |             |  |  |
| Current Owner(s): |          | (Details 🗗 )                                       |                   |             |  |  |
| Stage Actions:    |          | 1 of 1 needed for moving workflow to "In Progress" |                   |             |  |  |
|                   |          | 1 of 1 needed for                                  | r moving workflow | to "Closed" |  |  |
| Accept            | Reject   | Delegate To                                        | Revoke Deleg      | ation       |  |  |

• Enter a comment in the **Comment** field.

Click OK.

```
4.
```

The ticket ownership transfers from the old list of owners to the new list and the **Revoke Delegation** button is enabled.

## **Revoking A Delegated Object**

Revoke delegation will change the ownership of current and subsequent workflow stages. The **Revoke Delegation** option is not enabled for delegated tickets unless you have Ticket View and Ticket Manage permissions.

## To revoke an assigned ticket:

- 1. Go to Home > Tickets.
- 2. Locate the ticket, select it and perform the below steps:
  - Click More Action > Revoke Delegation.
  - Enter the reason or comment for revoking delegation access.
  - Click OK.

OR

- Click Details to open the Ticket details page.
- Click the **General tab > Workflow**. If the ticket is already delegated, then the **Revoke Delegation** button will be enabled.

| 1 New                                                                                                    | 2 1    | n Progress                                         | 3 Review     | 4 Closed |  |  |  |
|----------------------------------------------------------------------------------------------------|--------|----------------------------------------------------|--------------|----------|--|--|--|
| Since:                                                                                                    |        | 2016-08-10 10:2                                    | 2:19         |          |  |  |  |
| Current Owner(s): (Details 🗗 )                                                                                                    |        |                                                    |              |          |  |  |  |
| Stage Actions:                                                                                                    |        | 1 of 1 needed for moving workflow to "In Progress" |              |          |  |  |  |
|                                                                                                    |        | 1 of 1 needed for moving workflow to "Closed"      |              |          |  |  |  |
| Force Transition                                                                                                    |        |                                                    |              |          |  |  |  |
| To use your elevated permission to force workflow transitions, please check the check box to force a transition, and then select the button below for the particular transition that you would like to force. |        |                                                    |              |          |  |  |  |
| Accept                                                                                                    | Reject | Delegate To                                        | Revoke Deleg | ation    |  |  |  |

- Click Revoke Delegation.
- Enter the reason or comment for revoking delegation access.
- Click OK.